## Plan de Pagos a Plazos de Matriculas (TIPP)

- Abra Internet Explorer y vaya a <u>http://mycsuci.edu</u> o conéctese a través de <u>www.csuci.edu</u> y haga clic en el icono *MyCl*.
- En la página de inicio de sesión, ingrese su ID de usuario y contraseña para conectarse. Ambos distinguen entre mayúsculas y minúsculas. Si olvidó su contraseña, haga clic en "Forgot Password".
- Después de iniciar sesión en su MyCl aparecerá una página web con su correo electrónico Dolphin, sus archivos Dolphin y sus registros Cl. En Servicios, haga clic en "Cl Records". Esto le llevará a su página de autoservicio.

## 4. Cómo localizar "Enroll in Payment Plan":

- a. Haga clic en la opción "Main Menu".
- **b.** Haga clic en la opción "Self Service".
- **c.** Haga clic en la opción "Campus Finances".
- **d.** Haga clic en "Enroll in Payment Plan".

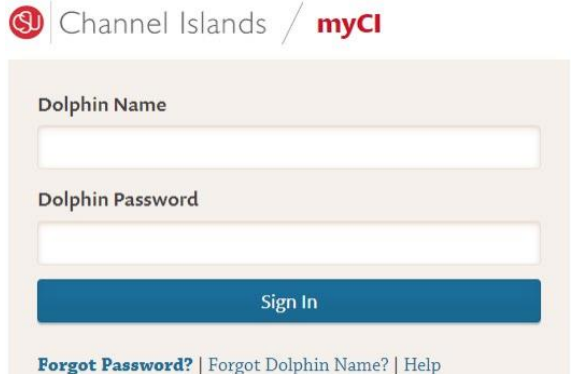

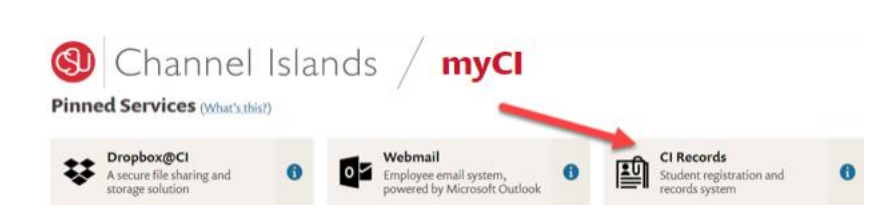

| Favorites 🔻 | Main | Menu 🗸                   |        |               |               |                     |               |
|-------------|------|--------------------------|--------|---------------|---------------|---------------------|---------------|
|             | Sear | ch Menu:                 |        |               |               |                     |               |
|             |      |                          |        | »             |               | >> Adv              | ranced Search |
|             |      |                          |        | ÷             |               |                     |               |
|             |      | CI Customizations / Inte | rfaces | •             |               |                     |               |
|             |      | CSU SA Baseline          |        | •             |               |                     |               |
|             |      | Self Service             |        | Class Search  | / Browse Cata | log 🕨               |               |
|             |      | Campus Community         |        | Academic Pla  | nning         | •                   |               |
|             |      | Records and Enrollmen    |        | Enrollment    |               | •                   |               |
|             |      | Curriculum Managemen     |        | Campus Fina   | nces          | Make a payment      |               |
|             |      | Student Financials       |        | Campus Pers   | onal Inforr 📑 | Account Inquiry     |               |
|             |      | Contributor Relations    |        | Academic Re   | cords         | Accept/Decline Aw   | ards          |
|             |      | Set Up SACR              |        | Degree Progr  | ess/Gradu     | View Financial Aid  |               |
|             |      | Worklist                 |        | Transfer Cred |               | Enroll in Payment I | Plan          |
|             |      | Tree Manager             |        | Student Admi  | ssion         | View 1098-T         |               |
|             |      | Reporting Tools          |        | Student Cente | er            |                     |               |

- Esto le llevará a la página "Enroll in Payment Plan"; desde allí tiene la opción de seleccionar un Plan de Pagos.
  - a. Seleccione el Plan de Pagos.
  - Vaya al enlace indicado y lea los términos y condiciones. Luego haga clic en "Next".
  - c. Tome en cuenta que podrá seleccionar un Plan de Pagos solo si es elegible.

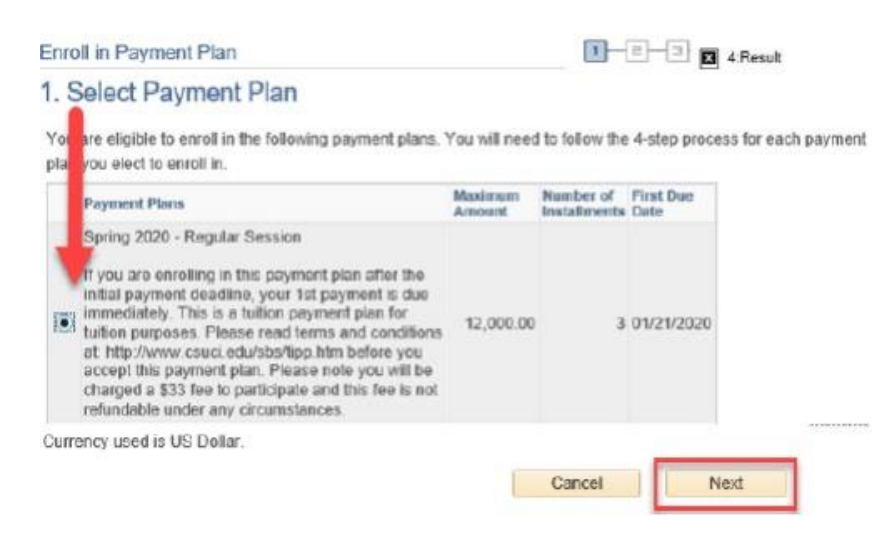

6. La página "Review Installments" le permite revisar el monto pagadero en cada fecha de vencimiento de los plazos. Una vez revisados los plazos, seleccione "Next" para continuar.

## Enroll in Payment Plan

33.00

1,102.00

3,339.00

Review Installments

You have selected Spring 2020 - Regular Session

If you are enrolling in this payment plan after the initial payment deadline, your 1st payment is due immediately. This is a tuition payment plan for tuition purposes. Please read terms and conditions at: http://www.csucl.edu/sbs/lipp.htm before you accept this payment plan. Please note you will be charged a \$33 fee to participate and this fee is not refundable under any circumstances.

|               | Eligible Charge       | s 3,306.00         |                   |
|---------------|-----------------------|--------------------|-------------------|
|               | Plan Amoun            | t 12,000.00        |                   |
|               | Number of Installment | s 3                |                   |
| Installment S | chedule               |                    |                   |
| Due Date      | Installment           | Administrative Fee | Total Installment |
| 01/21/2020    | 1,102.0               | 0 33.00            | 1,135.00          |
| 02/21/2020    | 1,102.0               | D                  | 1,102.00          |

Currency used is US Dollar.

03/21/2020

Total

Important: The Installment Schedule is based on your current eligible charges of 3.306.00. If charges Information the installment schedule is based on your current engine tranges of 3,300,00. In thinges that are placed in this plan are reversed or reduced, your installment payment will also be automatically reduced. If you incur eligible charges in the future, they will be added to this installment schedule automatically, up to the amount of 12,000.00.

1,102.00

3.306.00

|                                                                                                    |                                                                                                    | Cancel                                                                                                    |                                                                               | Previous                                                                                                    | N                            |
|----------------------------------------------------------------------------------------------------|----------------------------------------------------------------------------------------------------|----------------------------------------------------------------------------------------------------|-------------------------------------------------------------------------------|----------------------------------------------------------------------------------------------------|------------------------------|
|                                                                                                    |                                                                                                    |                                                                                                    |                                                                               |                                                                                                    | _                            |
|                                                                                                    |                                                                                                    |                                                                                                    |                                                                               |                                                                                                    |                              |
| nroll in Payment                                                                                                    | Plan                                                                                                    | 1:Select Payn                                                                                                    | ient Plan                                                                     | - E - E 4:Result                                                                                                    |                              |
| . Agreement                                                                                                    |                                                                                                    |                                                                                                    |                                                                               |                                                                                                    |                              |
| lease examine the te                                                                                                    | irms of the payment plan caref                                                                                                    | ully before enrolling in f                                                                                                    | he plan.                                                                      |                                                                                                    |                              |
| Spring 2020 - Reg                                                                                                    | jular Session                                                                                                    |                                                                                                    |                                                                               |                                                                                                    |                              |
| You are about to enro                                                                                                    | II in Spring 2020 - Regular Se                                                                                                    | ssion                                                                                                    | Selec                                                                         | t a Different Plan                                                                                                    |                              |
| f you are enrolling in t<br>mmediately. This is a<br>http://www.csuci.edu/s<br>\$33 fee to participate                                                                                                    | this payment plan after the init<br>juilion payment plan for tuition<br>sba/lipp.htm before you accept<br>and this fee is not refundable of                                                                                                    | ial payment deadline, y<br>n purposes, <mark>Please real<br/>this payment plan.</mark> Ple<br>under any circumstance           | our 1st p:<br><mark>1 terms a</mark><br>ase note<br>ts.                       | ayment is due<br><mark>nd conditions at</mark><br>you will be charged a                                                                                                    |                              |
|                                                                                                    | Plan Amount                                                                                                    | 3,306.00                                                                                                    |                                                                               |                                                                                                    |                              |
|                                                                                                    | Administrative Fee                                                                                                    | 33.00                                                                                                    |                                                                               |                                                                                                    |                              |
|                                                                                                    | Total Plan Amount                                                                                                    | 3,339.00                                                                                                    |                                                                               |                                                                                                    |                              |
|                                                                                                    |                                                                                                    |                                                                                                    |                                                                               |                                                                                                    |                              |
| N                                                                                                    | umber of Installments                                                                                                    | 3                                                                                                    |                                                                               |                                                                                                    |                              |
|                                                                                                    |                                                                                                    |                                                                                                    |                                                                               |                                                                                                    |                              |
|                                                                                                    |                                                                                                    |                                                                                                    |                                                                               |                                                                                                    |                              |
| Installment Sched                                                                                                    | lule                                                                                                    |                                                                                                    |                                                                               |                                                                                                    |                              |
| Installment Sched                                                                                                    | lule<br>Instaliment                                                                                                    | Administrative Fee                                                                                                    |                                                                               | Total Installment                                                                                                    |                              |
| Installment Sched                                                                                                    | fule<br>Installment<br>1,102.00                                                                                                    | Administrative Fee                                                                                                    | 33.00                                                                         | Total Installment<br>1,13                                                                                                    | 5.00                         |
| Installment Sched<br>Due Date<br>01/21/2020<br>02/21/2020                                                                                                    | Installment<br>1,102.00<br>1,102.00                                                                                                    | Administrative Fee                                                                                                    | 33.00                                                                         | Total Installment<br>1,133<br>1,100                                                                                                    | 5.00                         |
| Installment Sched<br>Due Date<br>01/21/2020<br>02/21/2020<br>03/21/2020                                                                                                    | lule<br>Installment<br>1,102.00<br>1,102.00<br>1,102.00<br>0,000.00                                                                                                    | Administrative Fee                                                                                                    | 33.00                                                                         | Total Installment<br>1,13<br>1,10<br>1,10                                                                                                    | 5.00                         |
| Installment Sched<br>Due Date<br>01/21/2020<br>02/21/2020<br>03/21/2020<br>Total                                                                                                    | lule<br>Installment<br>1,102.00<br>1,102.00<br>1,102.00<br>3,306.00                                                                                                    | Administrative Fee                                                                                                    | 33.00<br>33.00                                                                | Total Installment<br>1,133<br>1,100<br>1,100<br>3,334                                                                                                    | 5.00<br>2.00<br>2.00<br>3.00 |
| Installment Scher<br>Due Date<br>01/21/2020<br>02/21/2020<br>03/21/2020<br>Total<br>Currency used is US                                                                                                    | Instalment<br>1,102.00<br>1,102.00<br>1,102.00<br>1,102.00<br>3,306.00<br>Dollar.                                                                                                    | Administrative Fee                                                                                                    | 33.00<br>33.00                                                                | Total Installment<br>1,13:<br>1,10:<br>1,10:<br>3,33:                                                                                                    | 5.00<br>2.00<br>2.00<br>3.00 |
| Installment Sched<br>Due Date<br>01/21/2020<br>02/21/2020<br>03/21/2020<br>Total<br>Currency used is US I<br>mportant: The Insta<br>hat are placed in thi<br>educed. If you incu<br>utomaticolly, up to                                                                               | Instalment<br>Instalment<br>1,102.00<br>1,102.00<br>1,102.00<br>3,306.00<br>Dollar.<br>allment Schedule is based on<br>is plan are reversed or reduced<br>is plan are reversed or refut<br>the amount of 12,000.00.                                                                                                    | Administrative Fee<br>Administrative Fee<br>n your current eligible<br>ccd, your installment ;<br>re, they will be added       | 33.00<br>33.00<br>charges<br>payment<br>to this in                            | Total Installment<br>1,13:<br>1,10:<br>1,10:<br>3,33:<br>of 3,306.00. If charges<br>will also be automatical<br>stallment schedule                                                           | 5.00<br>2.00<br>2.00<br>9.00 |
| Installment Sched<br>Due Date<br>01/21/2020<br>02/21/2020<br>02/21/2020<br>Total<br>Currency used is US I<br>mportant: The Insta<br>hat are placed in thi<br>hat are placed in thi<br>you incu                                                                                        | Instalment<br>Instalment<br>1,102.00<br>1,102.00<br>1,102.00<br>3,306.00<br>Dollar.<br>allment Schedule is based or<br>is plan aro reversed or reduct<br>religible charges in the fut<br>the amount of 12,000.00.                                                                                                    | Administrative Fee<br>n your current eligible<br>cod, your installiment f<br>re, they will be added                            | 33.00<br>33.00<br>charges<br>payment<br>to this is                            | Total Installment<br>1,13<br>1,10<br>1,10<br>3,33<br>of 3,306.00. If charges<br>will also be automatical<br>istallment schedule                                                              | 5.00<br>2.00<br>2.00<br>9.00 |
| Installment Sched<br>Due Date<br>01/21/2020<br>03/21/2020<br>03/21/2020<br>Total<br>Currency used is US i<br>mportaint: The Insta<br>hat are placed in thi<br>educed. If you incu<br>iutomatically, up to<br>i agree to the Installman<br>immediately and a hold                      | Iule Installment Installment I,102.00 I,102.00 I,102.00 I,102.00 Ollar. Illment Schedule is based or is plan are reversed or reduct the amount of 12,000.00. Interchadule listed above. If I detex I will be blaced or my account.                                                                                                    | Administrative Fee<br>n your current eligible<br>cd, your installment<br>rre, they will be added<br>ut on any instalments, t u | 33.00<br>33.00<br>charges<br>azyment<br>to this is                            | Total Installment<br>1,13<br>1,10<br>1,10<br>3,33<br>of 3,306.00. If charges<br>will also be automatical<br>istallment schedule<br>ihat full emouni may be due                               | 5.00<br>2.00<br>2.00<br>3.00 |
| Installment Sched<br>Due Date<br>01/21/2020<br>03/21/2020<br>Total<br>Currency used is US 1<br>mportant: The Insta<br>hat are placed in this<br>educed. If you incu<br>sutomatically, up to                                                                                           | Iule Installment Installment I,102.00 I,102.00 I,102.00 I,102.00 Ollar. Illment Schedule is based or is plan are reversed or reduce the amount of 12,000.00. It schedule istag above. If I defer is all be placed or my second.                                                                                                    | Administrative Fee                                                                                                    | 33.00<br>33.00<br>charges<br>ayment<br>to this in                             | Total Instalment<br>1,13<br>1,10<br>1,10<br>3,33<br>of 3,306.00. If charges<br>will also be automatical<br>istallment schedule<br>that full emount may be due                                | 5.00<br>2.00<br>2.00<br>9.00 |
| Installment Sched<br>Due Date<br>01/21/2020<br>03/21/2020<br>Total<br>Currency used is US 1<br>mportant: The Insta<br>hat are placed in this<br>educed. If you incu<br>uitomatically, up to<br>1 agree to the instalime<br>immediately and a hold<br>The agreement is di              | Iule Installment Installment Installment Installment Intro 0 Intro 0 I | Administrative Fee                                                                                                    | 33.00<br>33.00<br>charges<br>payment<br>to this in<br>refersiond              | Total Instalment<br>1,13:<br>1,10:<br>1,10:<br>1,10:<br>3,33:<br>of 3,306.00. If charges<br>will also be automatical<br>istallment schedule<br>that & ill smount may be due<br>the agreement | 5.00<br>2.00<br>2.00<br>9.00 |
| Installment Sched<br>Due Date<br>01/21/2020<br>02/21/2020<br>03/21/2020<br>Total<br>Currency used is US I<br>mportaant: The Insta<br>hat are placed in thi<br>educed. If you incu<br>utomatically, up to<br>I agree to the instalmai<br>immediately and a hold<br>The agreement is do | Instalment Instalment Instalment Instalment Into2.00 Into2.00 Into | Administrative Fee                                                                                                    | 33.00<br>33.00<br>charges<br>payment<br>to this in<br>indensiend<br>ve read t | Total Installment<br>1,13<br>1,10<br>1,10<br>3,33<br>of 3,306.00. If charges<br>will also be automatical<br>istallment schedule<br>that full emount may be due<br>the agreement              | 5.00<br>2.00<br>2.00<br>3.00 |

Congratulations!

You have successfully enrolled in Spring 2020 - Regular Session. Please keep the installment schedule for your reference.

| Due Date   | Installment | Administrative Fee | Total Installment |
|------------|-------------|--------------------|-------------------|
| 01/21/2020 | 1,102.00    | 33.00              | 1,135.00          |
| 02/21/2020 | 1,102.00    |                    | 1,102.00          |
| 03/21/2020 | 1,102.00    |                    | 1,102.00          |
| Total      | 3,306.00    | 33.00              | 3,339.00          |

7. La sección "Agreement" le permite revisar una vez más los plazos del Plan de Pagos.

- a. Una vez que haya revisado el Plan de Pagos y acepte el acuerdo, marque la casilla "Yes, I have read the agreement". Luego, haga clic en "Enroll".
- b. Visite a http://www.csuci.edu/sbs/ para leer los términos y condiciones que está aceptando al inscribirse en este Plan de Pagos.

8. Imprima la página "Results" como referencia para su Plan de Pagos.

> a. Desde esta página tiene la opción de registrarse en otro Plan de Pagos o de revisar su cuenta.

> > Enroll in Another Payment Plan

```
View my Account
```